# Konfigurieren von RADIUS für Windows 2008 NPS-Server - WAAS AAA

### Inhalt

Einführung Voraussetzungen Anforderungen Verwendete Komponenten Konfigurationsschritte 1. WAAS Central Manager 2. Windows 2008 R2 - NPS-Serverkonfiguration 3. WAAS CM-Konfiguration für RADIUS-Benutzerkonten Überprüfung Fehlerbehebung Zugehörige Informationen

# Einführung

In diesem Dokument wird das Verfahren der RADIUS-Konfiguration (Remote Authentication Dial-In User Service) für Cisco Wide Area Application Services (WAAS) und Windows 2008 R2 Network Policy Server (NPS) beschrieben.

Die WAAS-Standardkonfiguration verwendet die lokale Authentifizierung. Cisco WAAS unterstützt RADIUS und Terminal Access Controller Access Control System (TACACS+) auch für Authentication, Authorization, and Accounting (AAA). Dieses Dokument behandelt die Konfiguration nur für ein Gerät. Dies kann jedoch auch unter "Device Group" (Gerätegruppe) erfolgen. Alle Konfigurationen müssen über die grafische Benutzeroberfläche von WAAS CM angewendet werden.

Eine allgemeine WAAS-AAA-Konfiguration finden Sie im <u>Cisco Wide Area Application Services</u> <u>Configuration Guide</u> unter Configuring Administrative Login Authentication, Authorization, and Accounting.

Unterstützt von Hamilan Gnanabaskaran, Cisco TAC Engineer.

Bearbeitet von Sanaz Tayyar, Cisco TAC Engineer.

### Voraussetzungen

#### Anforderungen

Cisco empfiehlt, über Kenntnisse in folgenden Bereichen zu verfügen:

- WAAS 5.x oder 6.x
- Windows NPS-Server

• AAA - RADIUS

#### Verwendete Komponenten

Die Informationen in diesem Dokument basieren auf den folgenden Software- und Hardwareversionen:

- Cisco WAAS Virtual Central Manager (vCM)
- WAAS 6.2.3.b
- Windows 2008 NPS

Die Informationen in diesem Dokument wurden von den Geräten in einer bestimmten Laborumgebung erstellt. Alle in diesem Dokument verwendeten Geräte haben mit einer Standardkonfiguration begonnen. Wenn Ihr Netzwerk in Betrieb ist, stellen Sie sicher, dass Sie die potenziellen Auswirkungen eines Befehls verstehen.

#### Zugehörige Produkte

Dieses Dokument kann auch mit den folgenden Hardware- und Softwareversionen angewendet werden:

- vWAAS, ISR-WAAS und alle WAAS-Appliances
- WAAS 5.x oder WAAS 6.x
- WAAS als Central Manager, Application Accelerator

**Hinweis**: APPNAV-XE unterstützt diese Konfiguration nicht. Router AAA leitet die Konfiguration an APPNAV-XE weiter.

### Konfigurationsschritte

Diese Konfiguration muss angewendet werden:

- 1. WAAS Central Manager
  - 1.1 AAA RADIUS-Konfiguration
  - 1.2 Konfiguration der AAA-Authentifizierung
- 2. Windows 2008 R2 NPS-Serverkonfiguration
  - 2.1 Konfiguration von RADIUS-Clients
  - 2.2 Netzwerkrichtlinienkonfiguration
- 3. WAAS CM-Konfiguration für RADIUS-Benutzerkonten

#### 1. WAAS Central Manager

1.1 In WAAS Central Manager erstellt der RADIUS-Server unter **Konfigurieren > Sicherheit > AAA>RADIUS**.

| cisco Wide Area Applicat                                                                                 | tion Services              | Home I           | Device Groups | Devices AppNar<br>Configure   🔻 | v Clusters Locati<br>Monitor   🔻 | ions<br>Admin   🔻 |     | avalon   Logout | Help   About |
|----------------------------------------------------------------------------------------------------|----------------------------|------------------|---------------|---------------------------------|----------------------------------|-------------------|-----|-----------------|--------------|
| Devices > vCM-POD4-Primary > Configure > Sec                                                             | urity > AAA > RADIUS       |                  |               |                                 |                                  |                   |     |                 |              |
| RADIUS Server Settings for Cent                                                                          | ral Manager, <i>vCM</i> -P | OD4-Primary      | S Print       | Apply Defaults                  | Remove Settin                    | ngs               |     |                 |              |
| RADIUS Server Settings                                                                                   |                            |                  |               |                                 |                                  |                   |     |                 |              |
| Time to Wait:*                                                                                           | 5                          | (seconds) (1-20) |               |                                 |                                  |                   |     |                 |              |
| Number of Retransmits:*                                                                                  | 2 🗘                        |                  |               |                                 |                                  |                   |     |                 |              |
| Shared Encryption Key:                                                                                   |                            |                  |               |                                 |                                  |                   |     |                 |              |
| Server 1 Name:                                                                                           | 10.66.86.125               |                  |               | Server 1 Port:                  |                                  | 16                | 645 |                 |              |
| Server 2 Name:                                                                                           |                            |                  |               | Server 2 Port:                  |                                  |                   |     |                 |              |
| Server 3 Name:                                                                                           |                            |                  |               | Server 3 Port:                  |                                  |                   |     |                 |              |
| Server 4 Name:                                                                                           |                            |                  |               | Server 4 Port:                  |                                  |                   |     |                 |              |
| Server 5 Name:                                                                                           |                            |                  |               | Server 5 Port:                  |                                  |                   |     |                 |              |
| * To use RADIUS for Login or Configuration Authentication, please go to the Authentication Methods page. |                            |                  |               |                                 |                                  |                   |     |                 |              |
| Note: * - Required Field                                                                                 | Note: * - Required Field   |                  |               |                                 |                                  |                   |     |                 |              |

1.2 Konfigurieren Sie die Authentifizierungsmethode, um RADIUS unter **Konfigurieren > Sicherheit > AAA > Authentifizierungsmethoden** widerzuspiegeln.

Die Methode für die primäre Authentifizierung wird als RADIUS und die sekundäre Authentifizierungsmethode als lokal ausgewählt. Im Falle eines RADIUS-Fehlers kann sich der Kunde über ein lokales Konto anmelden.

| (1)(1)<br>CISCO Cisco Wide Area Application Services                                                                            | Home     Device     AppNav Clusters     Locations       CM-Secondary-WAVE594 <ul> <li>Configure</li> <li>V</li> <li>Monitor</li> <li>I</li> <li>Admin</li> <li>I</li> <li>Admin</li> <li>I</li> <li>I</li></ul> |
|----------------------------------------------------------------------------------------------------|----------------------------------------------------------------------------------------------------|
| Devices > CM-Secondary-WAVE594 > Configure > Security > AAA > Authentica<br>Authentication and Authorization Methods for Centra | رtion Methods<br>ا Manager, <i>CM-Seco</i> 🎯 Print 🔊 Apply Defaults 📋 Remove Settings                                                                                                    |
|                                                                                                    | Authentication and Authorization Methods                                                                                                    |
| Failover to next available authentication method:                                                                               | 0                                                                                                    |
| Use only local admin account to enable privilege exec level:                                                                    |                                                                                                    |
| Authentication Login Methods:                                                                                                   | i It is highly recommended to set the authentication and authorization methods in the sa                                                                                                    |
| Primary Login Method:*                                                                                                    | RADIUS                                                                                                    |
| Secondary Login Method:                                                                                                    | local ᅌ                                                                                                    |
| Tertiary Login Method:                                                                                                    | Do Not Set                                                                                                    |
| Quaternary Login Method:                                                                                                    | Do Not Set 🗘                                                                                                    |
| Authorization Methods:                                                                                                    | 0                                                                                                    |
| Primary Configuration Method:*                                                                                                  | RADIUS                                                                                                    |
| Secondary Configuration Method:                                                                                                 | local 🗘                                                                                                    |
| Tertiary Configuration Method:                                                                                                  | Do Not Set 👂                                                                                                    |
| Quaternary Configuration Method:                                                                                                | Do Not Set                                                                                                    |
|                                                                                                    | Windows Authentication                                                                                                    |
| Refresh Authentication Status                                                                                                   | Show Windows Authentication Status                                                                                                    |
| Note: * - Required Field                                                                                                    |                                                                                                    |

#### 2. Windows 2008 R2 - NPS-Serverkonfiguration

2.1 Erstellen Sie im Windows 2008 R2 - NPS-Server die WAAS-Geräte-IP als RADIUS-Client.

| NPS (Local)                | PADTIIS Clients                                                                                      |
|----------------------------|----------------------------------------------------------------------------------------------------|
| RADIUS Clients and Servers |                                                                                                    |
| RADIUS Clients             | RADIUS clients allow you to specify the network access servers, that provide access to your network. |
| 👸 Remote RADIUS Server G   |                                                                                                    |
| Policies                   |                                                                                                    |
| Network Access Protection  | Friendly Name IP Address Device Manufacturer NAP-Capable Status                                      |
| Accounting                 | vCM 10.66.86.121 RADIUS Standard No Enabled                                                          |
| . Templates Management     |                                                                                                    |
|                            |                                                                                                    |
|                            | vCM Properties                                                                                       |
|                            | Settings Advanced                                                                                    |
|                            | Enable this RADIUS client                                                                            |
|                            | Select an existing template:                                                                         |
|                            |                                                                                                    |
|                            | Name and Address                                                                                     |
|                            | Friendly name:                                                                                       |
|                            | VCM                                                                                                  |
|                            |                                                                                                    |
|                            | Address (IP or DNS):                                                                                 |
|                            | 10.66.86.121 Venity                                                                                  |
|                            | Shared Secret                                                                                        |
|                            | Select an existing Shared Secrets template:                                                          |
|                            | None                                                                                                 |
|                            | _                                                                                                    |
|                            | To manually type a shared executionic Manual. To a temptically expected a shared                     |
|                            | secret, click Generate. You must configure the RADIUS client with the same shared                    |
|                            | secret entered here. Shared secrets are case-sensitive.                                              |
|                            |                                                                                                    |
|                            | C Manual C Generate                                                                                  |
|                            | Chand accent                                                                                         |
|                            |                                                                                                    |
|                            | Configuration of a second second                                                                     |
|                            |                                                                                                    |
|                            |                                                                                                    |
|                            | OK Cancel Apply                                                                                      |
|                            |                                                                                                    |
|                            |                                                                                                    |

2.2 Erstellen Sie im Windows 2008 R2 - NPS-Server eine Netzwerkrichtlinie, die den WAAS-Geräten entspricht und eine Authentifizierung zulässt.

| Metwork Policy Server      |                                                |                                     |             |                     |                 |                    |                           |
|----------------------------|------------------------------------------------|-------------------------------------|-------------|---------------------|-----------------|--------------------|---------------------------|
| File Action View Help      |                                                |                                     |             |                     |                 |                    |                           |
| (= ->   2 🖬 🛛 🖬            |                                                |                                     |             |                     |                 |                    |                           |
| NPS (Local)                | Network Policies                               |                                     |             |                     |                 |                    |                           |
| RADIUS Clients and Servers |                                                |                                     |             |                     |                 |                    |                           |
| RADIUS Clients             | <ul> <li>Network policies allow you</li> </ul> | u to designate who is authorized to | o connect t | o the network and t | ne circumstance | is under which the | ey can or cannot connect. |
| Policies                   | -                                              |                                     |             |                     |                 |                    |                           |
| Connection Request Polici  | Policy Name                                    |                                     | Status      | Processing Order    | Access Type     | Source             |                           |
| Network Policies           | POLICY WAAS                                    |                                     | Enabled     | 1                   | Grant Access    | Unspecified        |                           |
| Health Policies            | Connections to Microsoft Houtin                | ng and Hemote Access server         | Enabled     | 333338              | Deny Access     | Unspecified        |                           |
| System Health Validators   | Connections to other access se                 | rvers                               | Enabled     | 999999              | Deny Access     | Unspecified        |                           |
| Remediation Server Group   |                                                |                                     |             |                     |                 |                    |                           |
| Not Accounting             |                                                |                                     |             |                     |                 |                    |                           |
| 🗉 💐 Templates Management   |                                                |                                     |             |                     |                 |                    |                           |
|                            |                                                |                                     |             |                     |                 |                    |                           |
|                            |                                                |                                     |             |                     |                 |                    |                           |
|                            |                                                |                                     |             |                     |                 |                    |                           |
|                            |                                                |                                     |             |                     |                 |                    |                           |
|                            |                                                |                                     |             |                     |                 |                    |                           |
|                            | POLICY_WAAS                                    |                                     |             |                     |                 |                    |                           |
|                            | Conditions . If the following cond             | itione are mat-                     |             |                     |                 |                    |                           |
|                            | Conductors - It are following cond             | itions are met.                     |             |                     |                 |                    |                           |
|                            | Condition Value                                |                                     |             |                     |                 |                    |                           |
|                            | Client Friendly Name vCM                       |                                     |             |                     |                 |                    |                           |
|                            | Windows Groups ANSU\V                          | IAAS                                |             |                     |                 |                    |                           |
|                            | L                                              |                                     |             |                     |                 |                    |                           |
|                            |                                                |                                     |             |                     |                 |                    |                           |
|                            |                                                |                                     |             |                     |                 |                    |                           |
|                            |                                                |                                     |             |                     |                 |                    |                           |
|                            |                                                |                                     |             |                     |                 |                    |                           |
|                            |                                                |                                     |             |                     |                 |                    |                           |
|                            |                                                |                                     |             |                     |                 |                    |                           |
|                            |                                                |                                     |             |                     |                 |                    |                           |
|                            | 1                                              |                                     |             |                     |                 |                    |                           |
|                            | Settinge . Then the following set              | inne are anotad                     |             |                     |                 |                    |                           |
|                            | Settings - mentale following set               | angs are appreu.                    |             |                     |                 |                    |                           |
|                            | Setting                                        | Value                               |             |                     |                 |                    |                           |
|                            | Cisco-AV-Pair                                  | shell:priv-lvl=15                   |             |                     |                 |                    |                           |
|                            | Extended State                                 | <blank></blank>                     |             |                     |                 |                    |                           |
|                            | Access Permission                              | Urant Access                        | CDAD)       |                     |                 |                    |                           |
|                            | NAP Enforcement                                | Allow full network access           | , SPAP)     |                     |                 |                    |                           |
|                            | Update Noncompliant Clients                    | True                                |             |                     |                 |                    |                           |
|                            | Service-Type                                   | Administrative                      |             |                     |                 |                    |                           |
|                            | BAP Percentage of Capacity                     | Reduce Multilink if server reacher  | s 50% for 2 | minutes             |                 |                    |                           |
|                            |                                                |                                     |             |                     |                 |                    |                           |
|                            |                                                |                                     |             |                     |                 |                    |                           |

Im LAB müssen diese Parameter unter NPS > Policies > Network Policy (NPS > Richtlinien > Netzwerkrichtlinie) ausgewählt werden.

| ICY_WAAS Prope                                                       | ties                                     |                                        |                                        |                                     |                           |                                     |                                   |                       |
|----------------------------------------------------------------------|------------------------------------------|----------------------------------------|----------------------------------------|-------------------------------------|---------------------------|-------------------------------------|-----------------------------------|-----------------------|
| verview Conditions                                                   | Constraints Se                           | ttings                                 |                                        |                                     |                           |                                     |                                   |                       |
| Policy name:                                                         | POLICY_W                                 | AAS                                    |                                        |                                     |                           |                                     |                                   |                       |
|                                                                      |                                          |                                        |                                        |                                     |                           |                                     |                                   |                       |
| Policy State<br>If enabled, NPS eva                                  | luates this policy v                     | while performing a                     | authorization. If                      | disabled, NPS                       | does not e                | valuate this pol                    | icy.                              |                       |
| Policy enabled                                                       |                                          |                                        |                                        |                                     |                           |                                     |                                   |                       |
| Access Permission                                                    | onstraints of the r                      | etwork policy m                        | atch the conne                         | ection request,                     | the policy                | can either gra                      | nt access or der                  | ιу                    |
|                                                                      |                                          | -                                      |                                        |                                     |                           |                                     |                                   |                       |
| • Grant access. G                                                    | ant access if the c                      | onnection reque                        | st matches this                        | policy.                             |                           |                                     |                                   |                       |
| C Deny access. De                                                    | ny access if the c                       | onnection reque                        | st matches this                        | policy.                             |                           |                                     |                                   |                       |
| 🗌 Ignore user acco                                                   | unt dial-in propertie                    | es.                                    |                                        |                                     |                           |                                     |                                   |                       |
| If the connection<br>authorization with                              | equest matches to<br>network policy on   | he conditions and<br>ly; do not evalua | d constraints of<br>te the dial-in pro | this network po<br>operties of user | olicy and th<br>accounts  | e policy grants                     | access, perform                   |                       |
| Network connection                                                   | method                                   |                                        |                                        |                                     |                           |                                     |                                   |                       |
| Select the type of n<br>or Vendor specific, I<br>select Unspecified. | twork access ser<br>ut neither is requir | ver that sends th<br>ed. If your netwo | e connection re<br>ork access serv     | equest to NPS.<br>veris an 802.1X   | You can se<br>( authentic | elect either the<br>ating switch or | network access<br>wireless access | server type<br>point, |
| • Type of network                                                    | access server:                           |                                        |                                        |                                     |                           |                                     |                                   |                       |
| Unspecified                                                          |                                          |                                        | •                                      |                                     |                           |                                     |                                   |                       |
| C Vendor specific                                                    |                                          |                                        |                                        |                                     |                           |                                     |                                   |                       |
| 10 🚊                                                                 |                                          |                                        |                                        |                                     |                           |                                     |                                   |                       |
|                                                                      |                                          |                                        |                                        |                                     |                           |                                     |                                   |                       |
|                                                                      |                                          |                                        |                                        |                                     |                           |                                     |                                   |                       |

Bedingung kann mit Radius Client Friendly Name abgeglichen werden. Es können andere Methoden verwendet werden, z. B. die IP-Adresse.

| POLICY | _WAAS Properties                                        |                                                                                                    | ×     |
|--------|---------------------------------------------------------|----------------------------------------------------------------------------------------------------|-------|
| Overv  | iew Conditions Constra                                  | raints Settings                                                                                         |       |
|        |                                                         |                                                                                                    | 1     |
| Conf   | igure the conditions for this                           | is network policy.                                                                                      |       |
| If con | nditions match the connect<br>vection request NPS skips | ction request, NPS uses this policy to authorize the connection request. If conditions do not match the |       |
| Conin  | icetion request, nr 5 stips                             | s and policy and evaluates only policies, in additional policies are configured.                        |       |
|        | Condition                                               | Meha                                                                                                    | — I   |
|        |                                                         | Value                                                                                                   |       |
|        | Client Friendly Name                                    | VCM                                                                                                    |       |
|        | Windows Groups                                          | ANS0\WAAS                                                                                               |       |
|        |                                                         |                                                                                                    |       |
|        |                                                         |                                                                                                    |       |
|        |                                                         |                                                                                                    |       |
|        |                                                         |                                                                                                    |       |
|        |                                                         |                                                                                                    |       |
|        |                                                         |                                                                                                    |       |
|        |                                                         |                                                                                                    |       |
|        |                                                         |                                                                                                    |       |
|        |                                                         |                                                                                                    |       |
|        |                                                         |                                                                                                    |       |
|        |                                                         |                                                                                                    |       |
|        |                                                         |                                                                                                    |       |
|        |                                                         |                                                                                                    |       |
|        |                                                         |                                                                                                    |       |
|        |                                                         |                                                                                                    |       |
|        |                                                         |                                                                                                    |       |
| Cond   | lition description:                                     |                                                                                                    |       |
| The    | Windows Groups conditior                                | on specifies that the connecting user or computer must belong to one of the selected groups.            |       |
|        |                                                         |                                                                                                    |       |
|        |                                                         |                                                                                                    |       |
|        |                                                         |                                                                                                    |       |
|        |                                                         |                                                                                                    |       |
|        |                                                         | Add Edit Remo                                                                                           | ve    |
|        |                                                         |                                                                                                    |       |
|        |                                                         |                                                                                                    |       |
|        |                                                         |                                                                                                    |       |
|        |                                                         |                                                                                                    |       |
|        |                                                         | OK Cancel                                                                                               | Apply |
|        |                                                         |                                                                                                    |       |

Authentifizierungsmethoden als unverschlüsselte Authentifizierung (PAP, SPAP).

| POLICY_WAAS Properties                                                                            | ×                                                                                                    |
|---------------------------------------------------------------------------------------------------|----------------------------------------------------------------------------------------------------|
| Overview Conditions Constraints Setting                                                           | s                                                                                                    |
| Configure the constraints for this network poli<br>If all constraints are not matched by the conn | cy.<br>ection request, network access is denied.                                                                                                    |
| Constraints  Constraints  Authentication Methods  Session Timeout  Called Station ID              | Allow access only to those clients that authenticate with the specified methods.<br>EAP types are negotiated between NPS and the client in the order in which they are<br>listed.<br>EAP Types:<br>Move Up                                                                                                    |
| Pay and time restrictions                                                                         | Add       Edt       Remove         Less secure authentication methods:        Microsoft Encrypted Authentication version 2 (MS-CHAP-v2)         User can change password after it has expired       Microsoft Encrypted Authentication (MS-CHAP)         User can change password after it has expired         Encrypted authentication (CHAP)         User can change password after it has expired         Encrypted authentication (PAP, SPAP)         Allow clients to connect without negotiating an authentication method         Perform machine health check only |
|                                                                                                   | OK Cancel Apply                                                                                                    |

Servicetyp als "Verwaltung".

| infigure the settings for this network policy<br>conditions and constraints match the con<br>ettings: | y.<br>nection request and the policy grants access, settings are applied.                                                                                                    |
|----------------------------------------------------------------------------------------------------|----------------------------------------------------------------------------------------------------|
| RADIUS Attributes<br>Standard<br>Vendor Specific<br>Network Access Protection<br>NAP Enforcement      | To send additional attributes to RADIUS clients, select a RADIUS standard attribute, and<br>then click Edit. If you do not configure an attribute, it is not sent to RADIUS clients. See<br>your RADIUS client documentation for required attributes. |
| Extended State                                                                                        | Attributes:                                                                                                    |
| Routing and Remote Access                                                                             | Service-Type Administrative                                                                                                    |
| Multilink and Bandwidth<br>Allocation Protocol (BAP)<br>IP Filters<br>Encryption<br>R IP Settings     | Add Edit Remove                                                                                                    |

Herstellerspezifisches Attribut als Cisco-AV-Paar (Shell:priv-lvl=15).

| POLICY_WAAS Properties                                                                                      |                                                                                                    | × |
|----------------------------------------------------------------------------------------------------|----------------------------------------------------------------------------------------------------|---|
| Overview Conditions Constraints Setting                                                                     | js                                                                                                    |   |
| Configure the settings for this network policy<br>If conditions and constraints match the conr<br>Settings: | ,<br>nection request and the policy grants access, settings are applied.                                                                                                    | _ |
| Standard      Vendor Specific      Network Access Protection                                                | To send additional attributes to RADIUS clients, select a Vendor Specific attribute, and<br>then click Edit. If you do not configure an attribute, it is not sent to RADIUS clients. See<br>your RADIUS client documentation for required attributes. |   |
| NAP Enforcement                                                                                             | Attributes:                                                                                                    |   |
| 🕎 Extended State                                                                                            | Name Vendor Value                                                                                                    |   |
| Routing and Remote Access                                                                                   | Cisco-AV-Pair Cisco shell:priv-lvl=15                                                                                                    |   |
| Multilink and Bandwidth<br>Allocation Protocol (BAP)<br>IP Filters<br>Encryption<br>References              |                                                                                                    |   |
|                                                                                                    | Add Edit Remove                                                                                                    |   |
|                                                                                                    | OK Cancel Apply                                                                                                    |   |

Vollständigen Netzwerkzugriff zulassen.

| Configure the settings for this network policy.<br>f conditions and constraints match the conne<br>Settings:                                                                                                    | ection request and the policy grants access, settings are applied.                                                                                                    |
|----------------------------------------------------------------------------------------------------|----------------------------------------------------------------------------------------------------|
| Standard     Vendor Specific     Network Access Protection                                                                                                    | Specify whether you want to enforce Network Access Protection for this policy.   Allow full network access Allows unrestricted network access for clients when the connection request matches the policy. Use this option for reporting mode.                                                                                                    |
| <ul> <li>NAP Enforcement</li> <li>Extended State</li> <li>Routing and Remote Access</li> <li>Multilink and Bandwidth<br/>Allocation Protocol (BAP)</li> <li>IP Filters</li> <li>Encryption</li> <li>IP Settings</li> </ul> | <ul> <li>Allow full network access for a limited time         Allows unrestricted network access until the specified date and time. After the specified         date and time, health policy is enforced and non-compliant computers can access only         the restricted network.         Date: 7/26/2017 Time: 12:06:55 AM</li> <li>Allow limited access         Non-compliant clients are allowed access only to a restricted network for updates.         Remediation Server Group and Troubleshooting URL         To configure a Remediation Server Group, a Troubleshooting URL, or both, click         Configure.         Auto remediation         Muto remediation         Fenable auto-remediation of client computers         Automatically remediate computers that do not meet health requirements defined         </li> </ul> |

#### 3. WAAS CM-Konfiguration für RADIUS-Benutzerkonten

Wenn Sie einen Benutzer in RADIUS mit der Berechtigungsstufe 15 oder 1 konfigurieren, ist der Zugriff auf die grafische Benutzeroberfläche von WAAS CM nicht möglich. Die CMS-Datenbank verwaltet eine Liste von Benutzern, Rollen und Domänen, die vom externen AAA-Server getrennt sind.

Nach der korrekten Konfiguration des externen AAA-Servers für die Benutzerauthentifizierung muss die CM-GUI so konfiguriert werden, dass diesem Benutzer die Rollen und Domänen zugewiesen werden, die für die Arbeit in der CM-GUI erforderlich sind.

Wenn sich der RADIUS-Benutzer nicht im CM unter dem Benutzer befindet, hat Ihr Konto keine Berechtigungen für den Zugriff auf eine der Seiten des zentralen Managers, wenn Sie sich bei diesem Benutzer in der GUI anmelden. Bitte erkundigen Sie sich bei Ihrem Administrator nach den bereitgestellten Rollen und Domänen. Diese Massage wird angezeigt.

| wAAS Central Manager            | × +                                        |                                           |                  |        |         |        |
|---------------------------------|--------------------------------------------|-------------------------------------------|------------------|--------|---------|--------|
| ( I A https://10.66.86.12       | 1:8443/home.jsp?context=Global             | C <sup>e</sup> Q, Search                  | ☆自               | + -    | r 🛡     | ≡      |
| alialia<br>cisco Cisco Wide Are | a Application Services                     |                                           |                  | a      | valon   | Logout |
|                                 |                                            |                                           |                  |        |         |        |
| Your account does not I         | nave privileges to access any of the Centr | ral Manager pages. Please check with your | administrator al | bout p | rovisio | ned    |
| roles and domains.              |                                            |                                           |                  |        |         |        |
|                                 |                                            |                                           |                  |        |         | н      |
|                                 |                                            |                                           |                  |        |         |        |

#### Konfiguration eines lokalen Benutzernamens unter WAAS CM ohne Kennwort.

| ahaha                            |                                  | Home Device Groups  | Devices AppNav Clusters Lo    | cations               | avalon   Logout   Help   About |  |  |
|----------------------------------|----------------------------------|---------------------|-------------------------------|-----------------------|--------------------------------|--|--|
| CISCO Cisco Wide Are             | a Application Services           | Dashboard Configure | ▼ Monitor   ▼ Admin   ▼       |                       |                                |  |  |
| Home > Admin > AAA > Users       | Domain Management                |                     |                               |                       |                                |  |  |
| Account Hanagement               | angenere de Deine de Deine       |                     |                               |                       |                                |  |  |
| Modifying User Account           | t, avaion                        |                     |                               |                       |                                |  |  |
|                                  |                                  | Account             | Information                   |                       |                                |  |  |
| Usemame:*                        | avalon                           |                     |                               |                       |                                |  |  |
| WAE Device Manager User:         |                                  |                     | Device Manager Access:        | Read Only 0           |                                |  |  |
| Local User:                      | •                                |                     | CLI Privilege Level:          | 0 (normal user)       |                                |  |  |
| Password:                        |                                  |                     |                               |                       |                                |  |  |
| Confirm Password:                |                                  |                     |                               |                       |                                |  |  |
| ·                                |                                  | User In             | formation                     |                       |                                |  |  |
| First Name:                      |                                  |                     | Last Name:                    |                       |                                |  |  |
| Phone Number:                    |                                  |                     | Email Address:                |                       |                                |  |  |
| Job Title:                       |                                  |                     | Department:                   |                       |                                |  |  |
| Roles                            |                                  |                     | Domains                       |                       |                                |  |  |
| L (1)                            |                                  |                     | These are an Demains and see  |                       |                                |  |  |
| 00 admin                         |                                  |                     | mere are no comains assigned. |                       |                                |  |  |
|                                  | Failed Creation on Devices       |                     |                               | Locked-out of Devices |                                |  |  |
| This user exists on all devices. | This user exists on all devices. |                     |                               | y device.             |                                |  |  |
| Comments                         |                                  |                     |                               |                       |                                |  |  |

Benutzername muss für jeden Benutzer mit den richtigen Rollen unter Rollenverwaltung verknüpft werden.

| $\bullet \bullet \bullet \checkmark \land$            |                                | ⋒ 10.66.86.121                                                           | Ċ              |
|-------------------------------------------------------|--------------------------------|--------------------------------------------------------------------------|----------------|
| cisco Cisco Wide                                      | e Area Application Services    | Home Device Groups Devices AppNav Clus<br>Dashboard Configure    Monitor | ters Locations |
| Home > Admin > AAA > Users                            |                                |                                                                          |                |
| Account Management Rol                                | e Management Domain Management |                                                                          |                |
| 🔞 Refresh Table 📑 Assign all Roles 👩 Remove all Roles |                                |                                                                          |                |
| Roles                                                 |                                |                                                                          | Ite            |
| Filter: Name 0                                        | Match if: contains             | Go Clear Filter                                                          |                |
|                                                       | Role                           |                                                                          | Comments       |
| 🗙 🔂 L2                                                |                                |                                                                          |                |
| 🕗 🔂 admin                                             |                                | Admin role                                                               |                |
|                                                       |                                |                                                                          |                |

Wenn der Benutzer nur Lesezugriff oder eingeschränkten Zugriff benötigt, kann dies unter Rollen konfiguriert werden.

|                                                                                                | € 10.66.86.121                                                                                                    |  |  |
|------------------------------------------------------------------------------------------------|----------------------------------------------------------------------------------------------------|--|--|
| CISCO Cisco Wide Area Application Service                                                      | Home         Device Groups         Devices         AppNav Clusters         Locations           s         Dashboard         Configure   ▼         Monitor   ▼         Admin   ▼ |  |  |
| Home > Admin > AAA > Roles       Modifying Role, L2     In Delete       In Delete     In Print |                                                                                                    |  |  |
|                                                                                                | Role Definition                                                                                                    |  |  |
| Name:* L2                                                                                      |                                                                                                    |  |  |
| Enabled Services:                                                                              |                                                                                                    |  |  |
|                                                                                                | Comments                                                                                                    |  |  |
|                                                                                                |                                                                                                    |  |  |

# Überprüfung

Auf den WAAS-Geräten wird diese Konfiguration weitergeleitet.

```
Radius-Server-Schlüssel ****
RADIUS-Server-Host 10,66,86.125 Authentifizierungsport 1645
!
Authentifizierung Anmeldung lokal aktivieren sekundäre
Authentifizierungs-Anmelderadius aktiviert primär
Authentifizierung Konfiguration lokal aktivieren sekundäre
```

Der <u>Cisco CLI Analyzer</u> (nur <u>registrierte</u> Kunden) unterstützt bestimmte **show**-Befehle. Verwenden Sie den Cisco CLI Analyzer, um eine Analyse der **Ausgabe des** Befehls **show** anzuzeigen.

• Authentifizierung: Authentifizierung konfigurieren

# Fehlerbehebung

Dieser Abschnitt enthält Informationen zur Fehlerbehebung in Ihrer Konfiguration.

- Überprüfen Sie die Windows-Domänenprotokolle
- #debugaa-Autorisierung von der WAAS CM-CLI

## Zugehörige Informationen

- Konfigurieren der Authentifizierungseinstellungen des RADIUS-Servers in WAAS
- Network Policy Server gilt für Windows Server 2008